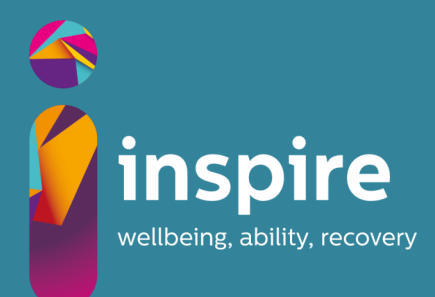

## **Getting started on**

With just a few simple steps you can create your personal profile and start using the Inspire Support Hub.

- Step One—Visit: inspiresupporthub.org and on the homepage, click the 'Sign Up'
- button in the menu
- **Step Two** Where prompted, enter your company/organisation's unique PIN as below
- Step Three Sign up using your email address and create your password. (do not use your MU password, select a different secure password)

Visit the hub

## Your unique PIN:

## MAYNOOTH

For technical support, contact us at: hubsupport@inspirewellbeing.org

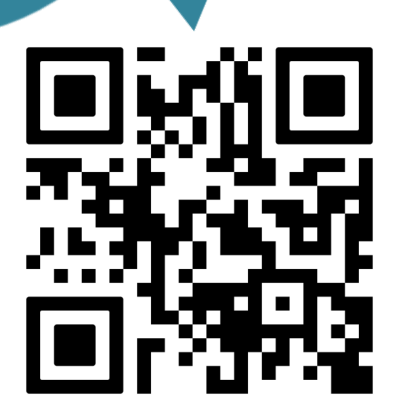